## Online Hardship Withdrawal

The online hardship withdrawal request feature allows for a simplified sponsor approval process. You will receive an email notification that a distribution has been submitted for approval. At that time, no action is necessary. After the request is reviewed you will receive a second email that includes the participant provided supporting documentation for the hardship withdrawal. Follow the below steps to log in and review the distribution along with the supporting documentation.

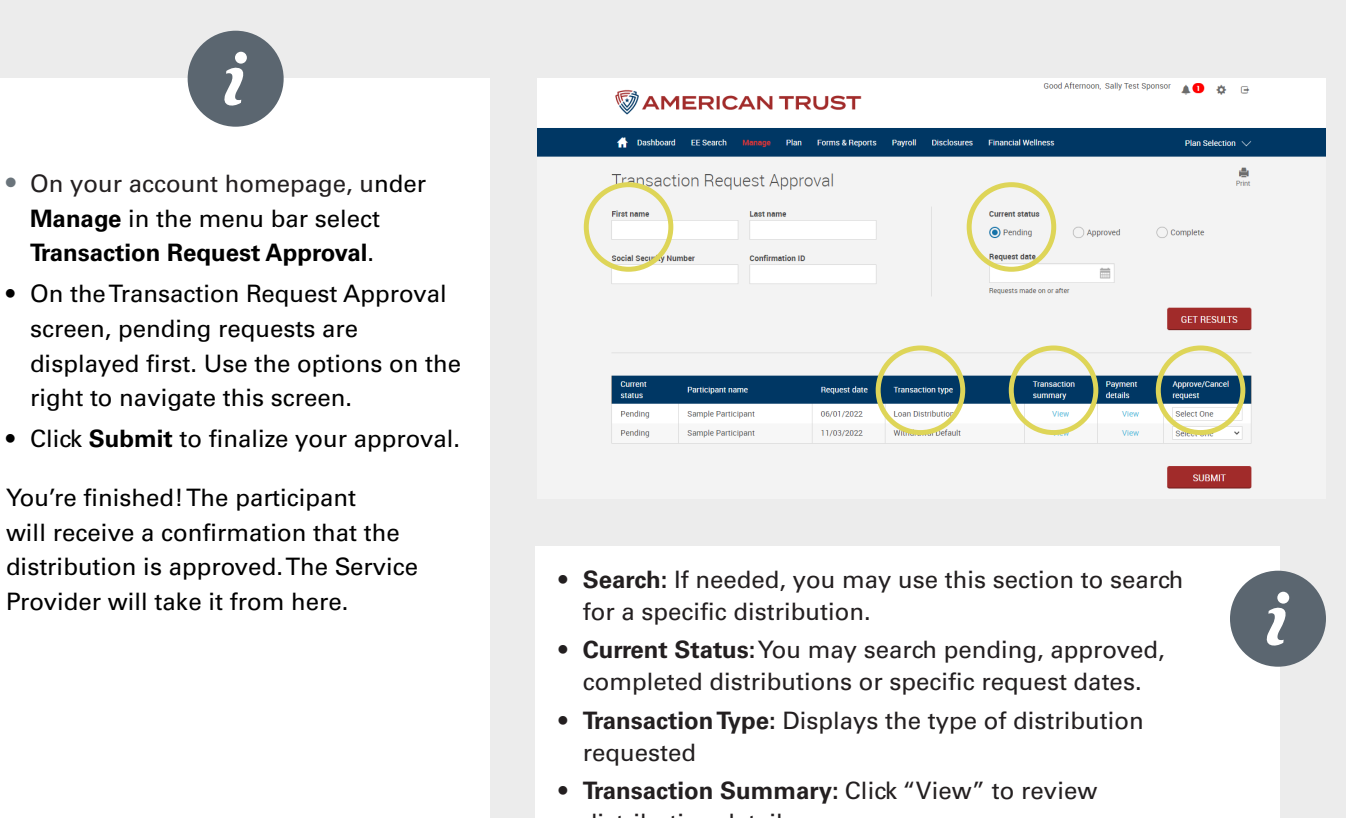

- distribution details.Approve/Reject Request: Select "Approve" or "Reject"
  - from the dropdown.

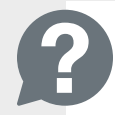

If you are unsure if a distribution meets hardship criteria, review the Financial Hardship Withdrawal Guidelines and FAQs. The IRS also makes available FAQs at https://www.irs.gov/retirement-plans/ retirement-plans-faqs-regarding-hardship-distributions.